## สาเหตุและการแก้ไขกรณีพบว่าโปรแกรมไม่คำนวณเงินเดือนให้พนักงาน

กรณีที่คำนวณเงินเดือนในงวดนั้นๆเรียบร้อยแล้ว และไม่พบผลการคำนวณของพนักงานเฉพาะบางคน เกิดจากสาเหตุ และวิธีแก้ไข ดังนี้

## <u>ิสาเหตุ</u> : จะมีการแบ่งตามประเภทการจ้างพนักงานเป็น 2 ส่วน ดังนี้

- 1. พนักงานรายวัน
  - 1.1 ไม่ได้บันทึกจำนวนวันทำงานพนักงานรายวัน ที่ต้องการจ่ายในเดือนนั้นๆ หรือ ระบุวันที่ทำรายการ ไม่อยู่ในงวด นั้นๆ ทำให้โปรแกรมไม่สามารถคำนวณเงินเดือนให้พนักงานได้
  - กรณีที่พนักงานลาออก มีการใส่วันที่ทำรายการของจำนวนวันทำงานพนักงานรายวันหลังวันที่พ้นสภาพ ซึ่งจะทำ ให้โปรแกรมไม่คำนวณเงินเดือนให้พนักงานท่านั้นๆ เนื่องจากเป็นรายการหลังพ้นสภาพแล้ว
  - 1.3 ไม่ได้ระบุอัตราเงินเดือนในประวัติพนักงาน หรือ วันที่เริ่มต้นกำนวณในประวัติพนักงานไม่ได้อยู่ในงวดเงินเดือน ที่จะกำนวณเงินเดือน
- พนักงานรายเดือน
  - 2.1 วันที่เริ่มต้นคำนวณในประวัติพนักงานไม่ได้อยู่ในงวดเงินเดือนที่จะคำนวณเงินเดือน เช่น วันที่ต้นงวด 01/01/2565 แต่หากในประวัติพนักงานวันที่ต้นงวดเป็น 01/02/2565 โปรแกรมจะไม่สามารถคำนวณเงินเดือนในงวดวันที่ 01/01/2565 ได้ เพราะวันที่เริ่มต้นคำนวณได้เปลี่ยนเป็นของงวดถัดไป
  - 2.2 ไม่ได้ระบุอัตราเงินเดือนในประวัติพนักงาน

## <u>วิชีแก้ไข</u> :

- พนักงานรายวัน : กรณีพบว่าทำการคำนวณเงินเดือนให้กับพนักงานรายวัน แต่ไม่แสดงผลคำนวณเงินเดือน แนะนำ แก้ไขตามขั้นตอน ดังนี้
  - กรณีที่เป็นพนักงานรายวัน : ให้ทำการบันทึกจำนวนวันทำงานพนักงานรายวันที่ด้องการจ่ายให้กับพนักงาน พร้อมระบุวันที่ทำรายการให้ถูกต้อง ตัวอย่าง หากต้องการคำนวณเงินเดือนในงวดเดือน ม.ค. ตัดรอบ 01/01/2565 ถึง 31/01/2565 แนะนำให้ระบุวันที่บันทึกจำนวนวันทำงานให้อยู่ภายในรอบเงินเดือน เช่น 01/01/2565 ดังนี้
- เลือกหน้าจอ งานเงินเดือน -> เลือกเมนูย่อย เงินได้เงินหัก -> คลิก ปุ่มเพิ่มเติม -> เลือก จำนวนวันทำงานพนักงาน รายวัน -> เลือก บันทึกหลายพนักงานจำนวนวันไม่เท่ากัน -> คลิก อ่านค่าเดิม -> คลิก ปุ่มเพิ่มเติม และ เลือกพนักงาน และ ระบุวันที่ให้อยู่ในรอบของการคำนวณพร้อมบันทึกจำนวนวันทำงานของพนักงานให้ถูกต้อง -> คลิก บันทึกจบ

| 🖀 แสดงข้อมูลประก                                          | าอบการค่ำนวณ                       |                                                                                                    |                                                                                                    |   |                                                         |                                                     |                                                   |              |                                    |                                                       |                                    |                   |
|-----------------------------------------------------------|------------------------------------|----------------------------------------------------------------------------------------------------|----------------------------------------------------------------------------------------------------|---|---------------------------------------------------------|-----------------------------------------------------|---------------------------------------------------|--------------|------------------------------------|-------------------------------------------------------|------------------------------------|-------------------|
| แฟ้ม ศานวณ รา                                             | ยงาน หน้าด่                        | าง วิธีใช้                                                                                                    |                                                                                                    |   | 🖀 บันทึกจำนว                                            | แว้นทำงาน                                           |                                                   |              |                                    |                                                       |                                    | - 🗆 ×             |
| เครื่องคิดเลข 1                                           | (ปี<br>ไฎ้ทีน เ                    | 🧿 🎯 🎯<br>ສົມເສີມ ແກ້ໃນ ຂບ                                                                                                | <ul> <li>🥝</li> <li>ดินฟู</li> <li>ดินพา</li> <li>สอบถาม</li> <li>แจ้งข่าว</li> <li>ริธีใน</li> </ul> | Ĭ | แฟ้ม แก้ใบ เ                                            | มมอง หน้าเ                                          | ต่าง วิธีใช้                                      | 0            | )                                  | 3 2                                                   |                                    | *                 |
| การตั้งค่า<br>งานเงินเส้มน<br>งานบันทึกเวลา<br>งานผ่านเวป | แสดง:<br>•-อาช่อ<br>ยี<br>ยี<br>ยี | ฉินเกิมสิมผักอื่มๆ(N)<br>สำนวนรักม่าหานหนักรามสายรัม(O)<br>ลาออก(P)<br>ปรับเสิมเดือน(Q)<br>พักสาม(R)<br>กลับจากพักสาม(S) | <ul> <li>บันทึกหลายหนักจานจำนวนจำนวนจำนวนจำนวนจำนวนจำนวนจำนวนจำ</li></ul>                             |   | ุ เครื่องคิดเลข<br>กรองสังกัดพ<br>กรองสาขา<br>กรองหน่วย | ปฏิ๊ทิน<br>นักงานที่ต้องก<br>ใม่ต้อง<br>งาน ไม่ต้อง | เพิ่มเดิม<br>ารบันทึก<br>กรองสาขา<br>กรองหน่วยงาน | ณก็ใช สะ<br> | พื้นพู่<br>กรองแผนก<br>กรองไซต์งาน | ศันหา สอบถาม<br>ใบ่ต้องกรองแหนก<br>ไม่ต้องกรองไซด์งาน | รริโข้ เพิ่มทุกคน อยไม่ปันทั้ก<br> | เช่วยขันทึก       |
| เงินได้เงินหัก                                            | ∨ - 🗀 ข้อ:                         | บันทึกผินประจำทุกงวด(T)                                                                                                  | •                                                                                                    |   |                                                         |                                                     | พนักงาน                                           |              |                                    | วันท์                                                 | สำนวน                              | 1                 |
|                                                           | -8                                 | ลบรายการบันทึกหลายพนักงาน(U)                                                                                             |                                                                                                    |   | รหัส<br>3002                                            | อกเกวพ โต                                           | ชื่อพนัก<br>รว                                    | งาน          | 01/01/2565                         | รายการ                                                | วันท่างา                           | nu<br>15.00       |
|                                                           |                                    | สร้างแฟ้ม Excel ช่วยบันทึกรายการ(E)<br>อ่านแฟ้มบันทึกรายการ(V)                                                           |                                                                                                    |   | 3001                                                    | วีระขัย นาม                                         | ค้อ                                               |              | 01/01/2565                         |                                                       |                                    | 16.00             |
| <b>(</b>                                                  |                                    | อ่านแฟ้มขอสวัสดิการ(W)<br>อ่านแฟ้มขอเบิกเงินสดย่อย(X)                                                                    |                                                                                                    |   | 1                                                       |                                                     |                                                   |              |                                    |                                                       |                                    |                   |
| ผลการศานวณ<br>เงินเดือน                                   |                                    | อ่านจากแฟ้มขอลาบนมือถือ(Y)<br>อ่านจากแฟ้มขอล่วงเวลาบนมือถือ(Z)                                                           |                                                                                                    |   |                                                         |                                                     |                                                   |              |                                    |                                                       | 🖌 บันขัดอย                         | 🖌 บันพืด 🗙 สถเล็ก |
|                                                           |                                    |                                                                                                    |                                                                                                    |   | L.                                                      |                                                     |                                                   |              |                                    |                                                       | ( Danneb                           |                   |

 กรณีที่เป็นพนักงานรายวันที่ลาออกในงวดนั้นๆ : หากพบว่าพนักงานลาออกในงวด แต่เมื่อคำนวณเงินเดือนแล้ว โปรแกรมไม่คำนวณเงินเดือนให้พนักงาน

แนะนำให้ระบุวันที่ทำรายการจำนวนวันทำงานพนักงานรายวัน ก่อนวันที่พนักงานพ้นสภาพ เช่น พนักงานพ้นสภาพ วันที่ 15/01/2565 ให้ทำการระบุวันที่จำนวนวันทำงานพนักงานรายวันเป็น วันที่ 14/01/2565 ตามตัวอย่าง ดังนี้

เลือกหน้าจอ งานเงินเดือน -> เลือกเมนูย่อย เงินได้เงินหัก -> คลิก ปุ่มเพิ่มเติม -> เลือก จำนวนวันทำงานพนักงาน รายวัน -> เลือก บันทึกหลายพนักงานจำนวนวันไม่เท่ากัน -> คลิก อ่านค่าเดิม -> แก้ไขรายการให้ถูกต้อง

| กงาน                           |                                                                                                    |                                                                                                    |                                                                                                    |                                                           | -                                 |                            |
|--------------------------------|----------------------------------------------------------------------------------------------------|----------------------------------------------------------------------------------------------------|----------------------------------------------------------------------------------------------------|-----------------------------------------------------------|-----------------------------------|----------------------------|
| ง หน้าต่าง วิธีใช้             |                                                                                                    |                                                                                                    |                                                                                                    |                                                           |                                   |                            |
| 🛐 🧿 🥥<br>ฏิทิน เพิ่มเดิม แก้ไข | ວ<br>ອນ                                                                                                    | 🥝<br>พื้นฟู                                                                                                    | 💋 🥒<br>ค้นหา สอบถาม                                                                                                    | <ul> <li>20</li> <li>3ธีใช้</li> <li>เพิ่มทุกค</li> </ul> | ⊒ิ» 🏠<br>น ลบไม่บันทึก ช่วยบันทึก |                            |
| นที่ต้องการบันทึก              |                                                                                                    |                                                                                                    |                                                                                                    |                                                           |                                   |                            |
| ไม่ต้องกรองสาขา                | ~                                                                                                    | กรองแผนก                                                                                                    | ไม่ต้องกรองแผนก                                                                                                    | ~                                                         |                                   |                            |
| ไม่ต้องกรองหน่วยงาน            | ~                                                                                                    | กรองไซด์งาน                                                                                                    | ไม่ต้องกรองไซด์งาน                                                                                                    | ~                                                         |                                   |                            |
|                                |                                                                                                    |                                                                                                    |                                                                                                    |                                                           |                                   | อ่านค่าเดิม                |
| พนักงาน                        |                                                                                                    |                                                                                                    | วัน                                                                                                    | ที                                                        | สานวน                             |                            |
|                                | ชื่อพนักงาน                                                                                                    |                                                                                                    | <del>51</del> 8                                                                                                    | 115                                                       | วันท่างาน                         |                            |
| สมศรี บุญใจ                    |                                                                                                    |                                                                                                    | 14/01/2565                                                                                                    |                                                           |                                   | 10.0                       |
| คุณภาพ โยธา                    |                                                                                                    |                                                                                                    | 01/01/2565                                                                                                    |                                                           |                                   | 15.0                       |
| วีระชัย นามค้อ                 |                                                                                                    |                                                                                                    | 01/01/2565                                                                                                    |                                                           |                                   | 16.0                       |
|                                |                                                                                                    |                                                                                                    |                                                                                                    |                                                           |                                   |                            |
|                                | าวาน<br>หน้าต่าง 3ิธีใช้<br>พื้น เพิ่มเดิม @<br>เพิ่มเดืองกรอบนทึก<br>ไม่ต้องกรองสาขา<br>ไม่ต้องกรองหน่วยงาน<br>พนักงาน<br>สมครับญโจ<br>คุณภาพ โยธา<br>วิระชัย นามต์อ | าวาน<br>หน้าต่าง วิธีใช้<br>เพิ่มเติม เก็โข ลบ<br>เพิ่มต้องกรองสาขา ✓<br>ไม่ต้องกรองสาขา ✓<br>พยักงาน<br>ชื่อพยักงาน<br>สมศรี บุญใจ<br>คุณภาพ โยธา<br>วิระชัย นามต์อ | าวาน<br>หน้าต่าง 3ธีใช้<br>เพิ่มเตืองกรรบันทึก<br>ไม่ต้องกรองสาขา → กรองแผนก<br>ไม่ต้องกรองหน่วยงาน → กรองใชต่งาน<br>พนิกงาน<br>ชื่อพนิกงาน<br>สมศรี ឬญใจ<br>คุณภาพ โยธา<br>วิระชัย นามต์อ | าวาน<br>หน้าต่าง วิธีใช้                                  | าวาน<br>หน้าต่าง วิธีใช้          | าวาน —<br>หน้าต่าง วิธีใช้ |

- **1.3 ตรวจสอบอัตราเงินเดือน :** หากมีการระบุจำนวนวันทำงาน และวันที่ทำรายการดังข้อ 1.1 1.2 แล้ว โปรแกรมยัง
   ไม่คำนวณเงินเดือน ให้ทำการตรวจสอบอัตราเงินเดือน และวันที่เริ่มต้นคำนวณในประวัติพนักงาน ดังนี้
- โล้อกหน้าจอ การตั้งค่า -> เลือกเมนูข่อข ระบบเงินเดือน -> ดับเบิ้ลคลิก ประวัติพนักงานที่ต้องการ -> คลิกแถบ เงินเดือน -> ทำการแก้ไขอัตราเงินเดือน หรือ วันที่เริ่มต้นคำนวณให้ถูกต้อง (ระบุเป็นวันที่ต้นงวดหรือวันที่เริ่มงานของ พนักงานท่านนั้น)

| <ul> <li>อางสาดระบบหลา</li></ul>                                                                                                    | เดิ   อุสมรส   แห่มา<br>มูขึ้เป็นค่าใช้จ่าย<br>เงตรง<br>เงอ้อม<br>─────────────────────────────────── |
|----------------------------------------------------------------------------------------------------|----------------------------------------------------------------------------------------------------|
| เข็มหระบบบันทึกเวลาและระบบลา<br>ตารางทำงาน ไม่กำหมด<br>สายอนุมลี ในได้ไข้งาน<br>บันทึกแทน บันทึกเก่าแวบโลยตนแลง<br>7นที่<br>* บันทึกแทน 15/01/2565<br>* มันน้อนที่จะกัน<br>* มายาม<br>* มายาม | ~ 🖻<br>~ 🖻                                                                                            |
| ประทักแทน ปริมทึกเรานเวมโดยตนเอง ♥ (สาม<br>วันที่ * วันที่เรื่องราน 15/01/2565 * เลือา ต่อวัน ♥<br>วันที่ * วันที่เรื่องราน 15/01/2565 * ต่อ ต่อวัน ♥                                                                                                    | × •                                                                                                   |
| วันที่<br>* รับที่เริ่มงาน 15/01/2565 * เริ่มหาว 350.00 (ริ)<br>วันที่บราจุ 15/01/2565 * ต่อ ต่อวัน 0 เดือน                                                                                                    |                                                                                                    |
| * วันที่เริ่มงาน <u>15/01/2565</u><br>วันที่บรรจุ 15/01/2565 * ต่อ ต่อวัน ⊻                                                                                                    |                                                                                                    |
|                                                                                                    | / สัปดาห์                                                                                             |
| * วันที่เริ่มต้นศานวณ 15/01/2565 สกุลเงิน Baht(Tha) ∨                                                                                                    | / งวดพิเศษ                                                                                            |
| วันที่ปรับปรุง <u>15/01/2565</u> 0 10 วัน                                                                                                    |                                                                                                    |
| วิธีจำยเงินเดือน กรณีโอนผ่านธนาคาร                                                                                                    |                                                                                                    |
| ประเพณฑ์ ชอธิบาคาร ๒.กสกรายทาง(มหาระมา)     ระบบรายาระระระระระระระระระระระระระระระระระระ                                                                                                    |                                                                                                    |
|                                                                                                    |                                                                                                    |

- พนักงานรายเดือน : กรณีพบว่าทำการคำนวณเงินเดือนให้กับพนักงานรายวัน แต่ไม่แสดงผลคำนวณเงินเดือน แนะนำ แก้ไขตามขั้นตอน ดังนี้
  - 2.1 กรณีที่เป็นพนักงานรายเดือน : ให้ทำการตรวจสอบวันที่เริ่มต้นคำนวณ ในประวัติพนักงาน ถูกกำหนดอยู่ในงวดที่ ต้องการคำนวณหรือไม่
- เลือกหน้าจอ การตั้งค่า -> เลือกเมนูย่อย ระบบเงินเดือน -> ดับเบิ้ลกลิก ประวัติพนักงานที่ต้องการ -> กลิกแถบ เงินเดือน -> ทำการแก้ไขวันที่เริ่มต้นกำนวณให้ถูกต้อง (ระบุเป็นวันที่ต้นงวดหรือวันที่เริ่มงานของพนักงานท่านั้นๆ)

| เพมพนกงาน<br>————————————————————————————————————                                                                                                    | การศึกษา ผิกอบรมพิเศษ<br>ชื่อ-สกูล เงินเดือน ภาษีเ                                         | ความสามารถพิเศษ<br>วินได้   ประกันดังคม    | ประวัติการท<br>กองทุนสารองฯ                                 | างาน   ปรั<br>เงินค้าประกับ                                | บเงินเดือน/ตำแหน่<br>⊩กู้-ผ่อน │ บุคคลด          | ง   ผลงานท่<br>โาประกัน   เป็           | ใเศษ ความผิดแ<br>ยบบัน สิทธิการลา | ละโทษ อื่นๆ เอกส<br>  ต่างชาติ   คู่สมรส   แฟ้ม |
|----------------------------------------------------------------------------------------------------|--------------------------------------------------------------------------------------------|--------------------------------------------|-------------------------------------------------------------|------------------------------------------------------------|--------------------------------------------------|-----------------------------------------|-----------------------------------|-------------------------------------------------|
| <ul> <li>C 01 ມາຈິທາຮ</li> <li>Q 00001 - ມงคล ค</li> <li>Q 00002 - ศรีร ชา1</li> <li>Q 00003 - ศรร ชา</li> <li>Q 00004 - ศารรม 1</li> <li>Q 02 มินเกล้า</li> <li>Q 03 Sub Contract</li> </ul> | หน่วยงานสังกัด<br>* สานหน่ง ไม่ระบุศา<br>* แผนก บริหาร<br>หน่วยงาน นายบางม                 | <br>แหน่ง<br>วัอ                           | ~<br>~<br>~                                                 | <ul> <li>ระดับ</li> <li>ระดับ</li> <li>ความส่วง</li> </ul> | รำศัญ 1                                          | * ประม<br>• ประ<br>                     | าทการจ้าง<br>สา<br>วัน<br>ยื่น    | ลงบัญขึ้เป็นค่าใช้จ่าย<br>• ทางตรง<br>• ทางอ่อม |
|                                                                                                    | เชื่อมระบบบันทึกเวลาแล<br>ตารางทำงาน พนักงาน<br>สายอนุสติ โมได้ไข้ง<br>บันทึกแทน บันทึกผ่า | ะรรบบลา<br>รายเดือน<br>เาน<br>นเวปโดยตนเอง |                                                             | ~ 8<br>~ 8<br>~ 8                                          | สถานที่ปฏิบัติ<br>* สาขา<br>โซต่งาน              | ยานประจำ<br>สำนักงานใหตุ<br>พระป็นเกล้า | )                                 | ~ <b>e</b>                                      |
|                                                                                                    | วันที่<br>* วันที่เริ่มงาน<br>วันที่บรรจ<br>* วันที่เริ่มต้นตำนวณ                          | 01/01/2564<br>01/05/2564<br>01/01/2565     | เงินเดือนปีจ<br>* อัตรา<br>* ต่อ<br>สกุลเงิน<br>วันที่ปรับป | จุบัน<br>;o                                                | 17,800.1<br>ต่อเดือน<br>Baht(Thai)<br>01/01/2564 |                                         | * งวดที่จ่าย<br>• เดือน           | () สัปดาห์<br>() งวดพิเศษ                       |
|                                                                                                    | ริธีจ่ายเงินเดือน<br>🔵 เงินสด<br>O โอนต่านธนาดาร                                           | กรณีโอ<br>ชื่อชน<br>เลขที                  | นผ่านธนาคาร<br>าคาร<br>บัญชีธนาคาร                          | ธ.กรุงไร<br>010101                                         | เย จำกัด (มหาชน)<br>0101                         |                                         |                                   | ×                                               |

- **2.2 ตรวจสอบอัตราเงินเดือน :** แนะนำให้ทำการตรวจสอบอัตราเงินเดือน ว่ามีการระบุไว้ถูกต้องหรือไม่ ดังนี้
- เลือกหน้าจอ การตั้งค่า -> เลือกเมนูข่อขระบบเงินเดือน -> ดับเบิ้ลคลิก ประวัติพนักงานที่ต้องการ -> คลิกแถบ เงินเดือน -> ทำการตรวจสอบช่องอัตราเงินเดือน

| มพนักงาน                                                                                                    | การศึกษา ฝึกอบร                                                             | มพิเศษ                        | ความสามารถพิเศษ   : | ประวัติการท                     | างาน               | ประ                                        | เงินเดือน/ศาแหน                         | ia    | ผลงานพิเศษ                                    | ความผิดแล              | เะโทษ อื่นๆ                                                                                   | เอกสาร   |
|----------------------------------------------------------------------------------------------------|-----------------------------------------------------------------------------|-------------------------------|---------------------|---------------------------------|--------------------|--------------------------------------------|-----------------------------------------|-------|-----------------------------------------------|------------------------|-----------------------------------------------------------------------------------------------|----------|
| <ul> <li>10.1 สามีความใหญ่</li> <li>10.1 สามีความใหญ่</li> <li>10.1 สาม ราค์พ</li> <li>200 - ห้าว พิพัฒ</li> <li>200 - ห้าว พิพัฒ</li> <li>300 - พงพันธ์ มา</li> <li>400 - สถาพร สุข</li> <li>500 - พดสอบ ภา</li> </ul> | รอ-สกุล เงินเพอน<br>หน่วยงานสังกัด<br>* ศานหน่ง ไ<br>* แผนก บ<br>หน่วยงาน ไ | มระบุสาย<br>รัหาร<br>มลังกัดห | หน่ง<br>เวยงาน      |                                 | (ðu)<br>(ð)<br>(ð) | ระดับ<br>ความส                             | าศัญ 0                                  |       | * ประเภทก<br>• ประสา<br>• รายวัน<br>• รายขึ้น | น   สทธการลา<br>ารจ้าง | <ul> <li>คางชาต   คุสมร</li> <li>คงบัญชีเป็นค่าใร</li> <li>ทางตรง</li> <li>ทางล้อม</li> </ul> | ส   แหมม |
|                                                                                                    | เขื่อมระบบบันทึก                                                            | เวลาแล                        | ระบบลา              |                                 |                    |                                            | สถานที่ปฏิบัติ                          | งานเ  | ประสา                                         |                        |                                                                                               |          |
|                                                                                                    | ตารางทำงาน ร                                                                | เน้กงานเ                      | วไป                 |                                 | ~                  | ۲                                          | * สาขา                                  | สาร์  | นักงานใหญ่                                    |                        | v                                                                                             | ۲        |
|                                                                                                    | สายอนุมัติ 1                                                                | ม่ได้ใช้ง                     | น                   |                                 | ~                  | ۲                                          | ไซด์งาน                                 | "laid | สังกัด                                        |                        | ~                                                                                             | ۲        |
|                                                                                                    | บันทึกแทน บั                                                                | เวปโดยตนเอง                   |                     | ~                               |                    |                                            |                                         |       |                                               |                        |                                                                                               |          |
|                                                                                                    | วันที                                                                       |                               |                     | เงินเดือนปี                     | จจุบัน             |                                            |                                         |       |                                               | * งวดที่จ่าย           |                                                                                               |          |
|                                                                                                    | * วันที่เริ่มงาน                                                            |                               | 01/01/2564          | * อัตรา                         |                    |                                            | 15,000.                                 | 00    | •                                             | Ο เดือน                | 🔘 สัปดาห์                                                                                     |          |
|                                                                                                    | วันที่บรรจ                                                                  |                               | 01/05/2564          | * ต่อ                           |                    |                                            | <mark>ต่อเดือน ~</mark><br>Baht(Thai) ~ |       |                                               | 0.4.4                  | 0                                                                                             | เศษ      |
|                                                                                                    | * วันที่เริ่มต้นศา                                                          | นวณ                           | 01/01/2566          | สกุลเงิน                        |                    |                                            |                                         |       |                                               | 🔾 ครึ่งเดือน           | O SOUMERS                                                                                     |          |
|                                                                                                    |                                                                             |                               |                     | วันที่ปรับป                     | 50                 | 9                                          | 01/01/2564                              |       |                                               | 🔾 10 วัน               |                                                                                               |          |
|                                                                                                    | วิธีจ่ายเงินเดือน                                                           |                               | กรณีโอนผ่าน         | ธนาคาร                          |                    |                                            |                                         |       |                                               |                        |                                                                                               |          |
|                                                                                                    | 🔾 เงินสด                                                                    |                               | ชื่อธนาคาร          | ชื่อธนาคาร<br>เลขที่ปัญชีธนาคาร |                    | ธ.กรุงศรีอยุธยา จำกัด (มหาชน<br>1234567890 |                                         |       | ru)                                           |                        |                                                                                               | ~        |
|                                                                                                    | 🔾 โอนผ่านธนา                                                                | คาร                           | เลขที่บัญปี         |                                 |                    |                                            |                                         |       |                                               |                        |                                                                                               |          |
|                                                                                                    |                                                                             |                               |                     |                                 |                    |                                            |                                         |       |                                               |                        |                                                                                               |          |
|                                                                                                    |                                                                             |                               |                     |                                 |                    |                                            |                                         |       |                                               |                        |                                                                                               |          |

## <u>หมายเหตุ</u> :

 แนะนำว่าทุกครั้งที่มีการแก้ไขข้อมูล เช่น จำนวนวันทำงานพนักงานรายวัน , การแก้ไขรายละเอียดในประวัติพนักงาน จะต้องทำการกดคำนวณเงินเดือนใหม่ทุกครั้ง